## How To Configure Primavera Database P6

Oracle Primavera P6 Version 8, 15 and 16 EPPM Web Administrators Guide Oracle Primavera P6 Version 8 and 15 EPPM Web Administrators Guide Mastering Autodesk Navisworks 2012 Mastering Autodesk Navisworks 2013 Project Planning and Scheduling Using Primavera Enterprise - Team Play Version 3.5 Project Planning and Scheduling Using Primavera Enterprise - P3e and P3e/C Version 3.5 SQL Server for Node.js Project Planning and Control Using Primavera P6 for All Industries Including Versions 4 to 6 Hands-on Data Virtualization with Polybase Construction Scheduling with Primavera P6 Planning and Control Using Oracle Primavera P6 Versions 8 to 20 PPM Professional Up and Running with Autodesk Navisworks 2014 Planning and

Control Using Oracle Primavera P6 Versions 8 to 22 PPM Professional Planning and Control Using Oracle Primavera P6 Versions 8 to 21 PPM Professional Configuring and Tuning Databases on the Solaris Platform Oracle Primavera P6 Version 8 Project Planning and Control Using Primavera P6 Microsoft SQL Server 2005 Reporting Services InfoWorld Microsoft SQL Server High Availability

How to Configure Primavera P6 Professional client to connect to a database

Primavera P6 Installation \u0026 How To Create Database Tutorial Setup Primavera P6 V16.1 with SQL Database <u>Dropbox</u> <u>Setting Up Primavera P6 Database flv</u> Installing Primavera P6 Standalone How to run Primavera P6 Professional R18.8 on a Page 2/14

Microsoft® SQL Server® 2014 Express Database How To Migrate From Previous P6 Primavera Database To the New Database for Rev. 18.8 Primavera P6 Database - SQL Server Express Primavera P6 Database - Oracle Primavera P6 -Install,Connect and Configure Primavera P6 17.7 with Oracle 12c on Win 7-Part-2 Who's In Your Primavera Database?

Connect and Configure Primavera p6 17.7 with Sql Server on Windows 10 Part - 8<del>How to Install Primavera P6</del> How to Install Primavera P6 V16.2 / V17.7 on Windows 7/10 <del>WHAT'S NEW in</del> Primavera P6 Version 19.12? How to Create a Project | Primavera P6 |19.12 | Beginners Tutorial How to Create and Assign Project Codes| Primavera P6 |19.12 | Beginners Tutorial Learn Oracle Primavera P6 EPPM R8 in 10 Mins Primavera P6 Tutorial : Chapter - 2.9 : Activity codes in Primavera || Primavera ||

# dptutorials Primavera P6 Tutorial : Chapter - 2.7 : User Defined Fields in Primavera P6

How to migrate from SQL Server database to SQLite database Oracle primavera - unable to connect error number - Ora-28001 How To Import An Old SQLite Database To Primavera P6 18.8.0 Method No.1 Download \u0026 Install Primavera P6 v19.12 Free <u>Trial - How To Guide</u> Installing Primavera P6 Project Management 18.8 with SQL Server Express 2014 (Arabic, English Caps) How to Create and Link a Second DB To Primavera P6 EPPM 18.8 Web Access? Primavera 6.7 Free Download - Oracle XE Database Complete Guide how to INSTALL Primavera P6 R8.2 in Windows 10 |7 | 8 |8.1 standalone (Part 2) passwords? How to Create New Database in Primavera P6 Install ORACLE on MacBook How To Configure Primavera Database

Primavera P6 Database Connection Configuration Details 1. In the login dialog, click on the Database field 's ellipse button. 2. In the Edit Database Connections dialog, select the PMDB database. 3. Click on the Configure... button. 4. In the Select or Create Alias dialog, choose the following ...

Primavera P6 Database Connection Configuration Details From the client computer 's desktop, click Start, then choose Programs, Oracle - Primavera P6, P6 Professional R8.3, P6 Professional R8.3Help & Tools, Database Configuration. On the Select or Create Aliasdialog box, select values for the following fields: In the Database aliasfield, enter a new alias. For example, PMDB.

Oracle Primavera Configuring the Database Connection for ... From the client computer 's desktop, click Start, then choose Programs, Oracle - Primavera P6, P6 Professional R8.x, P6 Professional R8.xHelp & Tools, Database Configuration. On the Select or Create Aliasdialog box, select values for the following fields: In the Database aliasfield, enter a new alias. For example, PMDB.

Configuring the Database Connection for P6 Professional How to setup Primavera P6 with SQL Database with fixing all errors appear during setup 10 steps to setup and enjoy the program without any error in your data...

Setup Primavera P6 V16.1 with SQL Database - YouTube Page 6/14

Once you installed Primavera P6 API, follow the below steps to connect it with Primavera database at the remote location. 1. Go to the API Home, and double-click to execute the dbconfig.cmd file 2.

How to connect Primavera API with Primavera database If Database Configuration does not launch automatically, click Start, All Programs, Oracle - Primavera P6, P6 Professional <release level>, P6 Professional <release level> Help and Tools, Database Configuration. Click Next. On the Select Database Alias Task dialog box, choose to either Modify an existing database alias or Create a new database alias.

Running Database Configuration Manually This article shows in details how to install Primavera P6 on SQL Page 7/14

server 2012. The same concept should apply to any other versions. Installation is divided into 3 Sections. A. Installing SQL Server B. Configuring the SQL Server to allow Primavera connection C. Installing Primavera General Tips: 1.

#### How to install Primavera P6 on SQL server 2012

Download and run the appropriate version of the Database Setup tool. The database setup tool comes as part of the Primavera P6 Professional Applications media package located below the P6\_R83\_Client\_Applications | Database folder. You need to run the dbsetup.bat file. This kicks off a java application that is used to create the PMDB database in your SQL Server instance.

Setting Up a P6 Professional Standalone Client using SQL ... Page 8/14

Unable to connect to the database – Primavera P6 STEP 1:. In the Primavera P6 login screen, click on the button with three dots against database name. STEP 2:. Click on the Configure button in

' Edit Database Connections ' screen. STEP 3:. Make sure that you have following settings in ' Select or ...

Unable to connect to the database - Primavera P6 - CEM ... Go to your Windows Start button and choose All Programs | Oracle Database 10g Express Edition | Start Database. Once the little Command window reports that the "OracleServiceXE service was started successfully", you can go ahead and login to Primavera P6 in the usual way.

Primavera P6 Professional: Unable to connect to the database Page 9/14

First, run up the Primavera P6 application to access the login dialog. In this dialog, click the ellipse button on the Database field. In the resulting Edit Database Connections dialog, click the Add button. In the Database Configuration dialog, enter a name for your new sandbox database alias in the Database Alias dialog.

Creating a New SQLite Database in Primavera P6 Professional How to configure multiple Primavera database instance in Primavera P6 EPPM and access it in Primavera P6 AP1 . In my previous post, I have explained How to configure the different database in Primavera P6 and access in P6 Web. This is the continuation of the previous post but here we are going to access this multiple database instance in Primavera P6 AP1.

How to configure multiple Primavera database instance in ... Go to the folder where you unzipped the Database Zip file you downloaded and double click on " dbsetup.bat ". 13. Select your Database type. Click the button to " Install a new database "

#### INSTALLING AND MANAGING DATABASES IN P6 PRO-DRMcNatty ...

In the Select Driver Type dialog box, select the driver type of your P6 EPPM database server, Microsoft SQL Server. In the Configure SQL Server Connectiondialog box, enter the database connection settings. Type the database host name and database name. The host name is the name of the computer or IP address where Microsoft SQL Server is installed.

#### Configuring the Database Connection for P6 SDK

To configure the database connection for an Oracle or Microsoft SQL Server database and complete the P6 Professional installation process: . On the Select or Create Alias dialog box, select the alias and driver type of the database.. If you are changing the alias or database driver, type the new alias (for example, PMDB) or select the new driver type.

Configuring the Database Connection for P6 Professional Install and Configure Sql Server 2014 on Windows 7; Connect and Configure Primavera p6 with Oracle Database 12c on Windows 10; How to Download,Install Oracle Database 12c Release 2 on Windows 7; How to Start,Login and Access P6 EPPM 17.7 on Windows 10; Important Link. Oracle Primavera Project Page 12/14

Management; Pages. DEMO Galleries; Free Software ...

How to Connect and Configure Primavera p6 with Sql Server ... To install a P6 EPPM database using the Primavera Database Setup Wizard: To open the Primavera Database Setup Wizard, run dbsetup.bat (with Windows) dbsetup.sh (with UNIX or Linux) at <P6\_EPPM\_Home>/database where <P6\_EPPM\_Home> is the P6 EPPM home directory that was set during installation. Note: Click Next after each of the following steps ...

Installing a P6 EPPM Database with Microsoft SQL Server When you install Primavera, you get to define 4 user account. sa : the database admin account (not the admin for primavera application). Privuser, pubuser : used to connect Primavera app to Page 13/14

the database; Pxrptuser : user account for reporting ; We will use sa to connect to the database When you click on connect you get this

Copyright code : 7c80faf54d95e9ce762e1c64b6dee32b